## Title IV SSAE – Amendment to Allocations in E-Grants

| Email H                | Holly Mook at <u>hmook2@mt.gov</u> and request an OPI u  | nlock for an Amendment                            |  |  |
|------------------------|----------------------------------------------------------|---------------------------------------------------|--|--|
| Creating the Amendment |                                                          |                                                   |  |  |
| 1)                     | Bring up the OPI E-Grants Website:                       |                                                   |  |  |
|                        | https://egrants.opi.mt.gov/OPIGMSW                       | <u>eb/Logon.aspx</u>                              |  |  |
| 2)                     | Log on to E-Grants using User ID. The Menu List page     | will display.                                     |  |  |
| 3)                     | Click on eGrants Access / Select hyperlink on the Me     | nu List page.                                     |  |  |
| 4)                     | Choose the year from the Select Fiscal Year drop-dov     | vn list                                           |  |  |
|                        | "2019"                                                   |                                                   |  |  |
| 5)                     | Go into your ESEA/ESSA Application                       |                                                   |  |  |
| 6)                     | Go to the Page_Lock Control tab                          |                                                   |  |  |
|                        |                                                          |                                                   |  |  |
|                        | Click dropdown to access program specific pages:         | SEA / ESSA Consolidated                           |  |  |
|                        |                                                          | Click to Return to eGrants Access/Select Page     |  |  |
|                        | Cont Indiation                                           | Click to Return to Menu List / Sign Out           |  |  |
|                        | Submit Grant Application<br>Summary History              | Control Print                                     |  |  |
|                        |                                                          |                                                   |  |  |
|                        |                                                          |                                                   |  |  |
| 7)                     | Once in the Page_Lock Control, select the radio butto    | n next to Expand All                              |  |  |
|                        | Page Review Status                                       |                                                   |  |  |
|                        | Click for Instructions                                   |                                                   |  |  |
|                        |                                                          |                                                   |  |  |
|                        | Expand All                                               |                                                   |  |  |
|                        |                                                          |                                                   |  |  |
|                        | ESEA Consolidated Application                            |                                                   |  |  |
|                        | ESEA / ESSA Consolidated                                 |                                                   |  |  |
|                        | Title I A - Basic                                        |                                                   |  |  |
|                        | Title I A - Schoolwide                                   |                                                   |  |  |
|                        | Title II - A Supporting Effective Instruction            |                                                   |  |  |
|                        | Title IV - A Student Support and Academic Enrichment     |                                                   |  |  |
|                        | Title V - B Rural and Low-Income Schools                 |                                                   |  |  |
|                        |                                                          |                                                   |  |  |
| 8)                     | Once expanded scroll to Funding and unlock Allocatic     | ons                                               |  |  |
|                        | Funding                                                  |                                                   |  |  |
|                        | Topic Funding                                            | OPEN                                              |  |  |
|                        | noperations                                              |                                                   |  |  |
| 0)                     | Salast the radio button to unlock                        |                                                   |  |  |
| 9)                     |                                                          |                                                   |  |  |
|                        |                                                          |                                                   |  |  |
| 10)                    | ) Scroll down to Title I A – Basic and unlock the Budget | Pages by selecting the radio button as done above |  |  |
|                        | for                                                      |                                                   |  |  |
|                        | Budget Pages                                             |                                                   |  |  |
|                        | Product Distail                                          |                                                   |  |  |
|                        | Budget Detail                                            |                                                   |  |  |
|                        | Property and Equipment                                   |                                                   |  |  |

| 11) If Funds where in Title I – Schoolwide, scroll down to Title I A – Schoolwide and unlock the Budget Pages |                                                              |                                                          |   |  |
|----------------------------------------------------------------------------------------------------|--------------------------------------------------------------|----------------------------------------------------------|---|--|
|                                                                                                    | Title LA Cabachuide                                          |                                                          |   |  |
|                                                                                                    | Inte I A - Schoolwide                                        |                                                          |   |  |
|                                                                                                    | Overview                                                     |                                                          |   |  |
|                                                                                                    | Program Detail                                               | _                                                        |   |  |
|                                                                                                    | Budget Pages                                                 | <u> </u>                                                 |   |  |
|                                                                                                    | Schoolwide Full-Time Equivalents                             | _                                                        |   |  |
|                                                                                                    | Budget Detail                                                |                                                          |   |  |
|                                                                                                    | Property and Equipment                                       |                                                          |   |  |
| 12) Scroll down to Title IV A – Student Support and Academic Enrichment and unlocked the Program Detail       |                                                              |                                                          |   |  |
| and Budget Pages by selecting the radio button as done above for                                              |                                                              |                                                          |   |  |
|                                                                                                    | Title IV - A Student Support and Academic Enrichmer          | ient                                                     |   |  |
|                                                                                                    | Program Detail                                               |                                                          |   |  |
|                                                                                                    | Allowable Uses                                               |                                                          |   |  |
|                                                                                                    | Program Objectives                                           |                                                          |   |  |
|                                                                                                    | End_of_Year Reporting                                        |                                                          |   |  |
|                                                                                                    | Budget Pages                                                 |                                                          |   |  |
|                                                                                                    | Budget Detail                                                |                                                          |   |  |
|                                                                                                    | Budget Breakdown                                             |                                                          |   |  |
|                                                                                                    | Property and Equipment                                       |                                                          |   |  |
| 13)                                                                                                    | Scroll down and select Save                                  |                                                          |   |  |
| Funding                                                                                                    | g                                                            |                                                          |   |  |
| 1)                                                                                                    | Now go to the Funding tab and zero out Title IV a            | V A funds under the Title I A tab; where it was previous | y |  |
|                                                                                                    | transferred. Save page.                                      |                                                          |   |  |
| 2)                                                                                                    | Once this page refreshes you will be able to see             | e your Title IV A funds back under the Title IV A column |   |  |
| Proceed with Setting up a Title IV A Application                                                              |                                                              |                                                          |   |  |
|                                                                                                    | Guidance, approvable programs, and resources can be found at |                                                          |   |  |
|                                                                                                    | http://opi.mt.gov/Leadership/Academic-Success                | ss/Title-Other-Federal-Programs.                         |   |  |